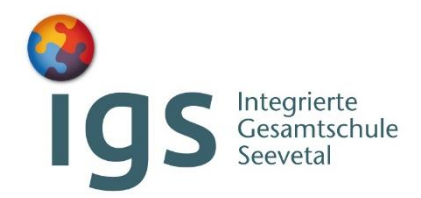

## **Kurzanleitung**

**Online-Anmeldung an der IGS Seevetal** 

Jahrgang 5

FRIST: Anmeldung möglich bis zum 25.04.2025 – 12 Uhr

Die Vollständigkeit der Unterlagen ist erforderlich, die Anmeldung ist sonst leider nicht rechtskräftig.

Es handelt sich dabei um eine Ausschlussfrist.

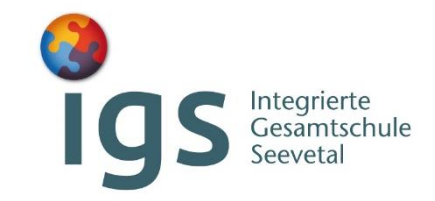

# <u>Inhalt</u>

- Bevor es losgeht
- Start der Anmeldung
- <u>Hinweise zur Eingabe der Daten / weitere Anlagen</u>
- <u>Hinweise zu den Anlagen</u>
- <u>Abschluss der Bewerbung</u>
- Vielen Dank für Ihre Mithilfe!

### **Bevor es losgeht**

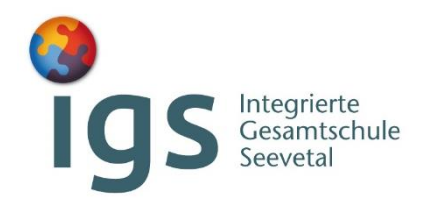

Für den neuen Jahrgang 5 an unserer Schule kann ab sofort eine **Online-Anmeldung** vorgenommen werden.

https://igs-seevetal.xschool.de/Account/Register

Eine **Registrierung** ist vorab notwendig.

Nach der Registrierung erhalten Sie einen Aktivierungslink an die angegebene E-Mail-Adresse.

Beim Anmelden am System erhalten Sie nun einen Sicherheitscode an Ihre E-Mail-Adresse. Dieses Verfahren soll Missbrauch verhindern.

Bitte achten Sie darauf, dass alle **verpflichtenden Anlagen** in digitaler Form vorliegen:

- Kopie Halbjahreszeugnis der 4. Klasse
- unterschriebene Erklärung zur Anmeldung
  - → Dokument zu finden unter: <u>https://igs-seevetal.info/index.php/unsere-schule/anmeldungen</u>

Falls zutreffend sind auch nachstehende Anlagen verpflichtend (Erklärung auf Seite 6)

- Förderbescheid
- Erklärung der Sorgeberechtigung

### Start der Anmeldung

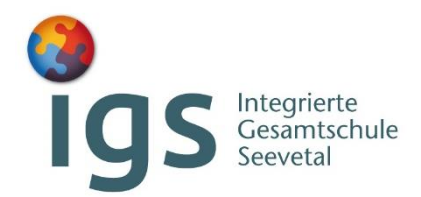

Über Hauptseite: "Funktionen" für den Beginn der Bearbeitung bitte den zweiten Button "Mögliche Bewerbungen" auswählen.

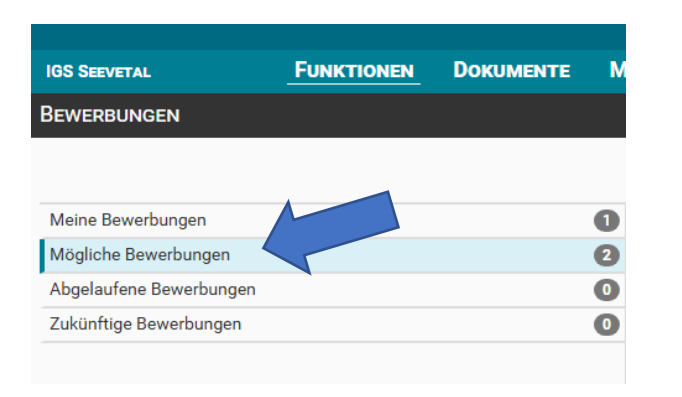

Für den Jahrgang 5 rufen Sie bitte Informationen auf der rechten Seite auf, indem Sie den auf den kleinen Pfeil klicken.

| TEST Anmeldeverfahren IGS Seevetal - Jahrgang 5 (SJ 2025/26)                                                                                                  | *              |
|----------------------------------------------------------------------------------------------------|----------------|
| Dem Antrag auf Aufnahme in den 5. Jahrgang sind in Kopie des Halbjahreszeugnis des 4. Jahrgangs sowie die unterschriebene Erklärung zur Anmeldung beizufügen. |                |
| Im Zeitraum vom <b>20.1.2025</b> bis zum <b>30.1.2025</b>                                                                                                    |                |
|                                                                                                    | Jetzt bewerben |

#### Start der Anmeldung

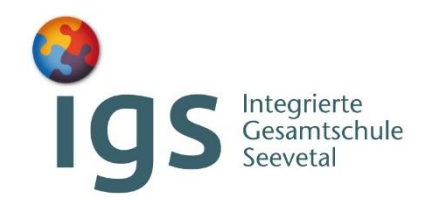

Dann starten Sie das Bewerbungsverfahren "Anmeldeverfahren - Jahrgang 5 (SJ 2025/26)" mit dem Button

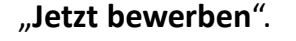

Jetzt bewerben

Sie befinden sich nun im digitalen Anmeldeverfahren.

Die Buttons im oberen Bereich haben folgende Bedeutung:

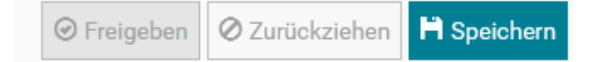

"Speichern" = Zwischenspeicherung während des Bearbeitungsprozesses – auch, um noch nicht fertige und eingereichte "Meine Bewerbungen" weiter zu bearbeiten. → Nach 15 Minuten erfolgt aus Sicherheitsgründen ein automatischer Logout, daher wird zwischenspeichern empfohlen, ansonsten werden alle eingegebenen Daten nicht gespeichert und somit gelöscht.

"Freigeben" = Übersendung der Daten an die IGS Seevetal / Abgabe der Anmeldung

→ACHTUNG: Für die <u>späteste Freigabe</u> mit allen <u>vollständigen Angaben und Unterlagen</u> gilt die angegebene FRIST (Jahrgang 5: 25.04.2025 – 12 Uhr)

"Zurückziehen" = Das Zurückziehen der freigegebenen Bewerbung.

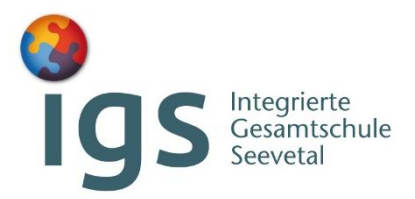

#### Hinweise zur Eingabe der Daten / weitere Anlagen

Bitte achten Sie auf die korrekte Eingabe Ihrer E-Mail-Adresse, damit eine spätere Kontaktaufnahme möglich ist.

Neben den verpflichtenden Angaben benötigen wir von Ihnen (nur wenn zutreffend) weitere verpflichtende Angaben zu:

• Förderbedarf (bitte hier nur mit JA bestätigen, wenn ein Förderbedarf mit einem Bescheid seitens des Regionalen Landesamtes für Schule bestätigt wurde und diesen ebenfalls hochladen)

→Hinweis: Ein Nachteilsausgleich für Dyskalkulie und/oder Lese-Rechtschreib-Schwäche ist kein sonderpädagogischer Unterstützungsbedarf

• Erklärung zur Sorgeberechtigung bei getrennt lebendenden / geschiedenen / Eltern

→ Dokument zu finden unter: <u>https://igs-seevetal.info/index.php/unsere-schule/anmeldungen</u>

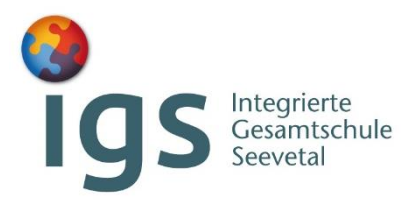

#### Hinweise zu den Anlagen

- <u>Wichtig:</u> Geben Sie Ihren Dokumenten aussagekräftige Namen, damit wir diese jeder Zeit zuordnen können.
- <u>Format:</u> Bitte die Anlagen als **pdf-Dokument** hochladen, damit das Schulverwaltungssystem diese verarbeiten kann.
- Zum Hochladen der Unterlagen klicken Sie auf auswählen und wählen die gewünschte(n) Datei(en) aus oder Sie ziehen diese per Drag-and-drop in den gestrichelten Bereich. Bei Bedarf können Sie die hochgeladene(n) Datei(en) per Klick auf das Vorschau-Icon erneut ansehen oder über das Papierkorb-Icon wieder entfernen.

## Igs Integrierte Gesamtschule Seevetal

#### Abschluss der Bewerbung

Bitte stimmen Sie am Ende den Datenschutzbestimmungen zu.

In der Zusammenfassung müssen alle drei Punkte ein Häkchen haben (kein X):

Datenschutzerklärung zustimmen

Hiermit stimme ich der Datenschutzerklärung zu.

#### Zusammenfassung

Um Ihre Bewerbung abzuschließen müssen die folgenden Kriterien erfüllt sein:

- ✔Stammdaten vollständig eingegeben.
- Dateianhänge hinzugefügt.
- ✔Datenschutzerklärung zugestimmt.

\*) Diese Felder müssen ausgefüllt werden.

Bitte beachten Sie, dass Sie am Ende der Bewerbung Ihre Daten speichern. Wenn Sie die Bewerbung absenden möchten, müssen Sie diese freigeben.

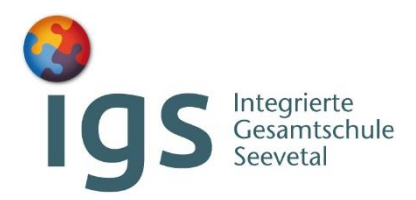

#### Vielen Dank für Ihre Mithilfe!

Das **Ergebnis über die Annahme oder Absage an der IGS Seevetal** wird Ihnen in der darauffolgenden Woche nach Ablauf der Frist per E-Mail und auf dem Postweg bekanntgegeben.

Bei Fragen wenden Sie sich bitte telefonisch an das Sekretariat unter der Telefonnummer 04105-67520 oder per E-Mail an <u>sekretariat@igs-seevetal.de</u>